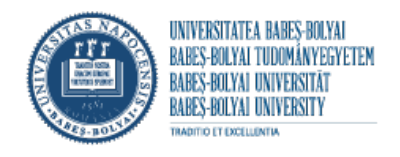

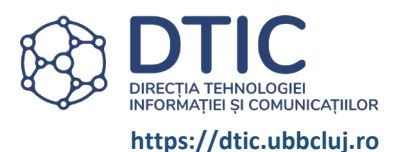

## STUDENT APPLICATIONS FOR EXIT EXAMS (BACHELOR'S/MASTER'S DEGREE)

https://inscrieri.ubbcluj.ro/ifs/

## STUDENT MODULE

| STUDENT MODULE                                                                   | 1  |
|----------------------------------------------------------------------------------|----|
| A. ACCOUNT                                                                       | 2  |
| B. APPLICATION                                                                   | 3  |
| BEFORE STARTING THE APPLICATION PROCESS                                          | 3  |
| APPLICATION (FILE)                                                               | 3  |
| Fill out the application form:                                                   | 4  |
| Upload documents:                                                                | 6  |
| Upload bachelor's/master's thesis                                                | 7  |
| You will receive the following message after completing the application process: | 8  |
| C. STUDENT ACCOUNT                                                               | 9  |
| STUDENT INTERFACE                                                                | 9  |
| UNFINISHED APPLICATION                                                           | 10 |
| FILE REJECTED                                                                    | 10 |
| UPDATE THE APPLICATION                                                           | 11 |
| DOCUMENT STATUS                                                                  | 11 |

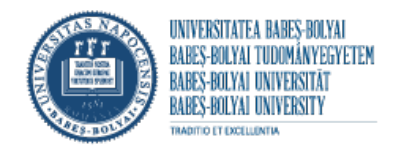

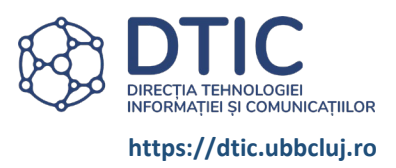

## A. ACCOUNT

Account authentication. Sign in.

You can use the same ACCOUNT to submit multiple files for different specialisations.

| NECLUSIVE<br>Marchand Constant<br>Marchand Constant<br>Ma | Aplicația pentru<br>finalizare de stu                                                                          | înscrierea la examenul de<br>dii , LICENȚĂ și DISERTAȚIE<br>RO                                                                                                    | Logout                                                                            |
|----------------------------------------------------------------------------------------------------|----------------------------------------------------------------------------------------------------|----------------------------------------------------------------------------------------------------|-----------------------------------------------------------------------------------|
| Înregistrările tale                                                                                                    |                                                                                                    |                                                                                                    | Depune cerere                                                                     |
| Nr. înreg cerere: din data 07/06/202<br>Facultatea: Facultatea de Psihologie și Științe<br>Specializarea: Pedagogia învățământului prim<br>Observații secretariat: Initiale tata incorecte.<br>Cerere finalizată: Inregistrare finalizata<br>Cerere de înscriere<br>Certificat de naștere<br>Lucrare de finalizare studii<br>Destanția de acerde acuticații luceții                                                                                                    | 1 - 15:53<br>ale Educației<br>lar si preșcolar<br>Actualizeaza cerea!<br>Neverificat<br>Neverificat<br>Validat | Nr. înreg cerere din data 09/06<br>Facultatea: Facultatea de Psihologie și Ști<br>Specializarea: Pedagogia învățământului<br>Observații secretariat:<br>Cerere finalizată: Inregistrare nefinalizată<br>Finalizeaza înregistrarea | /2021 - 10:58<br>iințe ale Educației<br>primar si preșcolar (la Târgu Mureș)<br>a |
| Declarație de acord a susținerii lucrăni<br>Declarație pe proprie răspundere<br>Certificat lingvistic<br>ADEVERINTA                                                                                                    | Neverificat<br>Solicitat Încarcă                                                                               |                                                                                                    |                                                                                   |

© Universitatea Babeş-Bolyai, 2020, toate drepturile rezervate Politica de confidențialitate a datelor

Politica de utilizare a cookies-urilor

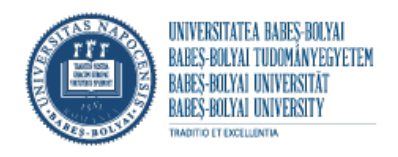

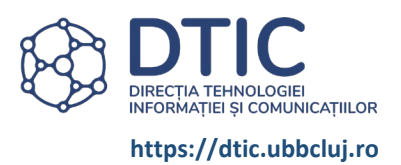

## **B. APPLICATION**

## **BEFORE STARTING THE APPLICATION PROCESS**

- Check the faculty website to see the requirements
- Prepare the required documents.
   All documents will be uploaded in PDF format.
   Bachelor's/master's thesis in PDF format, if you have several files ZIP archive.
- The personal data will be submitted in the application form according to the BIRTH CERTIFICATE

Last name, all the initials of the father's first name and all the first names of the graduate will be written as they appear on the birth certificate, in legible, capital letters, respecting the order in which they appear on the birth certificate. (Example: POP G. I. DAN - VICTOR - IOAN).

Name change following marriage or other events will be indicated in the Special mentions section.

If the last name or first name contains two or more words, they will be written exactly as they appear on the birth certificate (with or without a hyphen).

The first letter of the father's (or mother's, if the father is unknown) first name(s) will be inserted in the first field, except for the Hungarian first names beginning with Cs, Gy, Ly, Ny, Sz, Ty, Zs, where the letters Cs., Gy., Ly., Ny, Sz, Ty, Zs will be inserted.

| Examples                     |              |
|------------------------------|--------------|
| FIRST NAME BIRTH CERTIFICATE | ABBREVIATION |
| loan                         | l.           |
| Gheorghe                     | G.           |
| Traian-Alexandru             | ТА.          |
| Iuliana Maria                | I. M.        |
| Zsolt losif                  | Zs. I.       |

## **APPLICATION (FILE)**

|                                                      | Aplicația pentru inscrierea la examenul<br>de finalizare de studii , LICENȚĂ și | 2.        |
|------------------------------------------------------|---------------------------------------------------------------------------------|-----------|
| UNIVERSITATEA BABES-BOLYAI<br>TRADITIR 2: EXCELÍNITA | DISERTAȚIE<br>RO HU                                                             | 🚱 logout  |
| registrările tale                                    |                                                                                 | Depuno es |

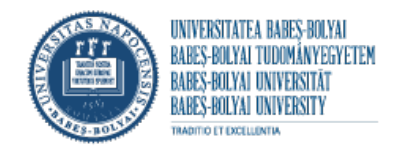

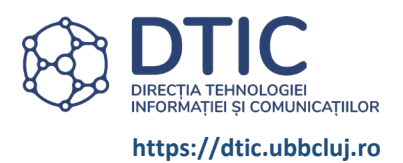

## FILL OUT THE APPLICATION FORM:

#### ALL FIELDS IN THE APPLICATION FORM ARE REQUIRED!

|                                | 1. GENEREAZĂ C                                                                                               | EREREA 2. ÎNCARCĂ I                                     | DOCUMENTELE 3, ÎNC                                            | ARCĂ LUCRAREA                                       |                   |                   |
|--------------------------------|----------------------------------------------------------------------------------------------------|---------------------------------------------------------|---------------------------------------------------------------|-----------------------------------------------------|-------------------|-------------------|
|                                | IMPORTANTI înaînte de a începe completarea cererii<br>avea drept consecință întocmirea greșită a diplomei și | citiți cu atenție instrucțiunile<br>i deci, anularea ei | : din secțiunea Date Personale                                | deoarece completarea incorectă                      | a formularului va | Double-check your |
|                                |                                                                                                    |                                                         | Date                                                          | personale Instrucțiu                                | ni o              | F                 |
|                                | Cetățean străin 🤭 🔹 Nu 🔿 Da                                                                                  |                                                         |                                                               |                                                     |                   |                   |
|                                | Nume ()<br>(conform certificatului de naștere)                                                               |                                                         | Prenume (1)<br>(toate prenumele, conform certi                | ficatului de naștere)                               |                   |                   |
|                                | Nume                                                                                                    |                                                         | Prenume                                                       |                                                     |                   |                   |
|                                | Prenume tată m<br>(toate prenumele, conform certificatului de naștere)                                       |                                                         | (toate prenumele, conform certi                               | ficatului de naștere)                               |                   |                   |
|                                | Tata                                                                                                    |                                                         | Mama                                                          |                                                     |                   |                   |
|                                | Inițiale tata m<br>(toate inițialele prenumelui tatălui)                                                     |                                                         | Mențiuni speciale<br>(Dacă survin schimbări de nume           | prin căsătorie sau alte situații)                   |                   |                   |
|                                | T.                                                                                                    |                                                         | căsătorit Popescu                                             |                                                     |                   |                   |
|                                | 6210602015073                                                                                                |                                                         | 0744123456                                                    |                                                     |                   |                   |
|                                |                                                                                                    |                                                         |                                                               |                                                     |                   |                   |
|                                |                                                                                                    |                                                         |                                                               | Data si locul pasto                                 |                   |                   |
|                                | Data di                                                                                                    | La collector de                                         |                                                               | Data și locul haștel                                |                   |                   |
|                                | 2008-03-05                                                                                                   | Cluj-Napoca                                             |                                                               | Cluj                                                |                   |                   |
|                                | Localitate 👩                                                                                                 |                                                         | Judet m                                                       | Domicili                                            | u                 |                   |
|                                | Cluj-Napoca                                                                                                  |                                                         | Cluj                                                          |                                                     |                   |                   |
|                                | Adresa (*)                                                                                                   |                                                         |                                                               |                                                     |                   |                   |
|                                |                                                                                                    |                                                         |                                                               |                                                     |                   |                   |
|                                |                                                                                                    |                                                         |                                                               | Informații academic                                 | e                 |                   |
|                                | Selectează Facultatea (*)                                                                                    | An de studiu 🤭                                          |                                                               | An universitar de final de st                       | nii n             |                   |
|                                | racuitatea de esinologie și științe ale Ed 👻                                                                 | orumul an                                               | ~                                                             | 2019-2020                                           |                   |                   |
| our cursor to                  | Nivel de studii 🕐                                                                                            |                                                         | Forma de învățământ                                           | m                                                   |                   |                   |
| your signature.                | LICENŢĂ                                                                                                    | ~                                                       | IF                                                            |                                                     | ~                 |                   |
|                                | Linia de studiu 🕐                                                                                            |                                                         | Specializare m                                                |                                                     |                   |                   |
| , sign the<br>cation form with | RO                                                                                                    | ~<br>                                                   | Psihologie 09.05.2021<br>Trebuie să alegi facultate, nivel de | 08:00 23.06.2021 16:00<br>studii și linia de studiu |                   |                   |
| signature.                     | Sunt de acord cu prelucrarea datelor cu                                                                      | ı caracter personal şi îmi                              | i asum responsabilitatea                                      | pentru corectitudinea datelo                        | r introduse.      |                   |
|                                |                                                                                                    |                                                         |                                                               |                                                     |                   |                   |
|                                | 3 Double                                                                                                    |                                                         |                                                               | Double char                                         | k tha             |                   |

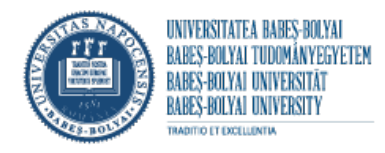

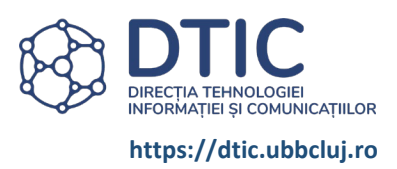

| Selectează Facultatea (*)<br>Save As<br>← → ← ← → This PC → Data1\(D.) →                                                                 | An de studiu (*)                | Informații acade<br>An universitar de final<br>x<br>2020                                                                                                    | emice<br>de studii (*)                                                                                                    |
|----------------------------------------------------------------------------------------------------|---------------------------------|----------------------------------------------------------------------------------------------------|----------------------------------------------------------------------------------------------------|
| Organize   New folder  This PC  Desktop  Documents  Downloads                                                                            | ^                               | BEE         •           Date modified         •           5/25/2021 4:11 P         •           3/26/2021 9:21 A         •           6/2/2021 9:48 A         •           6/2/2021 9:49 A         • | ~                                                                                                    |
| Music  Pictures Videos Local Disk (C:) Data2 (E:) File name: Everee_Nume_Tr_Prenume_07-06-2021_1553 Save as ture: Adobe Acrobat Document |                                 | 23.06.2021 16:00<br>3/1/2021 149 Ph<br>5/27/2021 149 Ph<br>5/27/2021 149 Ph<br>5/27/2021 142 Ph<br>5/27/2021 142 Ph<br>5/27/2021 1124 .<br>> pre-tritudinea d                                     | Download and save the<br>application form on your<br>computer.                                                                                      |
| Hide Folders                                                                                                    | Generează cererea Pasul următor | Cancel                                                                                                    | Proceed to the next step.<br>Submit documents<br>according to your<br>faculty's requirements.<br>Visit the faculty website<br>for more information. |

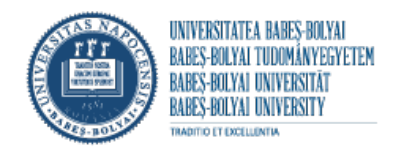

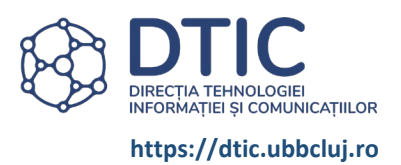

#### UPLOAD DOCUMENTS:

#### CHECK THE FACULTY WEBSITE TO SEE WHAT DOCUMENTS YOU ARE REQUIRED TO UPLOAD.

|                     | 1. GENEREAZĂ CEREREA 2. ÎNCARCĂ DOCUMENTELE 3. ÎNCARCĂ LUCRAREA                                    |            |                                                         |
|---------------------|----------------------------------------------------------------------------------------------------|------------|---------------------------------------------------------|
| Încarcă <b>cer</b>  | e <b>rea de înscriere semnată (fisier generat la pas 1)</b> (fisier PDF. dimensiune max. 10Mb), en | 1          | Upload the application form signed and saved in step 2. |
| Selectează          | Alena un ficiar                                                                                    | Anulează   |                                                         |
| Jercere 824         | z nego un nynono                                                                                   | 2          | Upload language proficiency certificate.                |
| Încarcă <b>cer</b>  | tificatul lingvistic (fișier PDF, dimensiune max. 10Mb)                                            |            |                                                         |
| Selectează          | Alege un fișier                                                                                    | Anulează 3 | Upload proof of payment.<br>(PDF FILE, MAX. 10 MB)      |
| Încarcă <b>do</b> v | ada de plata (daca este cazul) (fișier PDF, dimensiune max. 10Mb)                                  |            |                                                         |
| Selectează          | Alege un fișier                                                                                    | Anulează   | Upload copy of birth certificat                         |
| Încarcă <b>co</b> ț | ie certificat de naster (fișier PDF, dimensiune max. 10Mb) 🕐                                       |            | ()                                                      |
| Selectează          | Alege un fișier                                                                                    | Anulează   | Upload academic documents.                              |
| Încarcă act         | e de studii - conform specificatiilor facultatii (fișier PDF, dimensiune max. 10Mb)                |            | (PDF FILL, WIAX. 10 WIB)                                |
| Selectează          | Alege un fișier                                                                                    | Anulează   |                                                         |
|                     |                                                                                                    |            |                                                         |

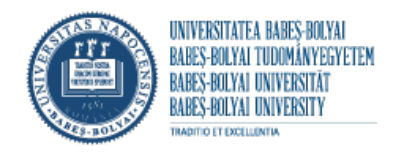

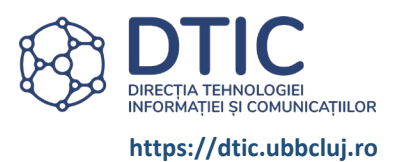

#### UPLOAD BACHELOR'S/MASTER'S THESIS

#### ALL FIELDS ARE REQUIRED!

(With the exception of faculties where the secretariat receives the "Approval to Submit the Thesis" (supervisor's approval))

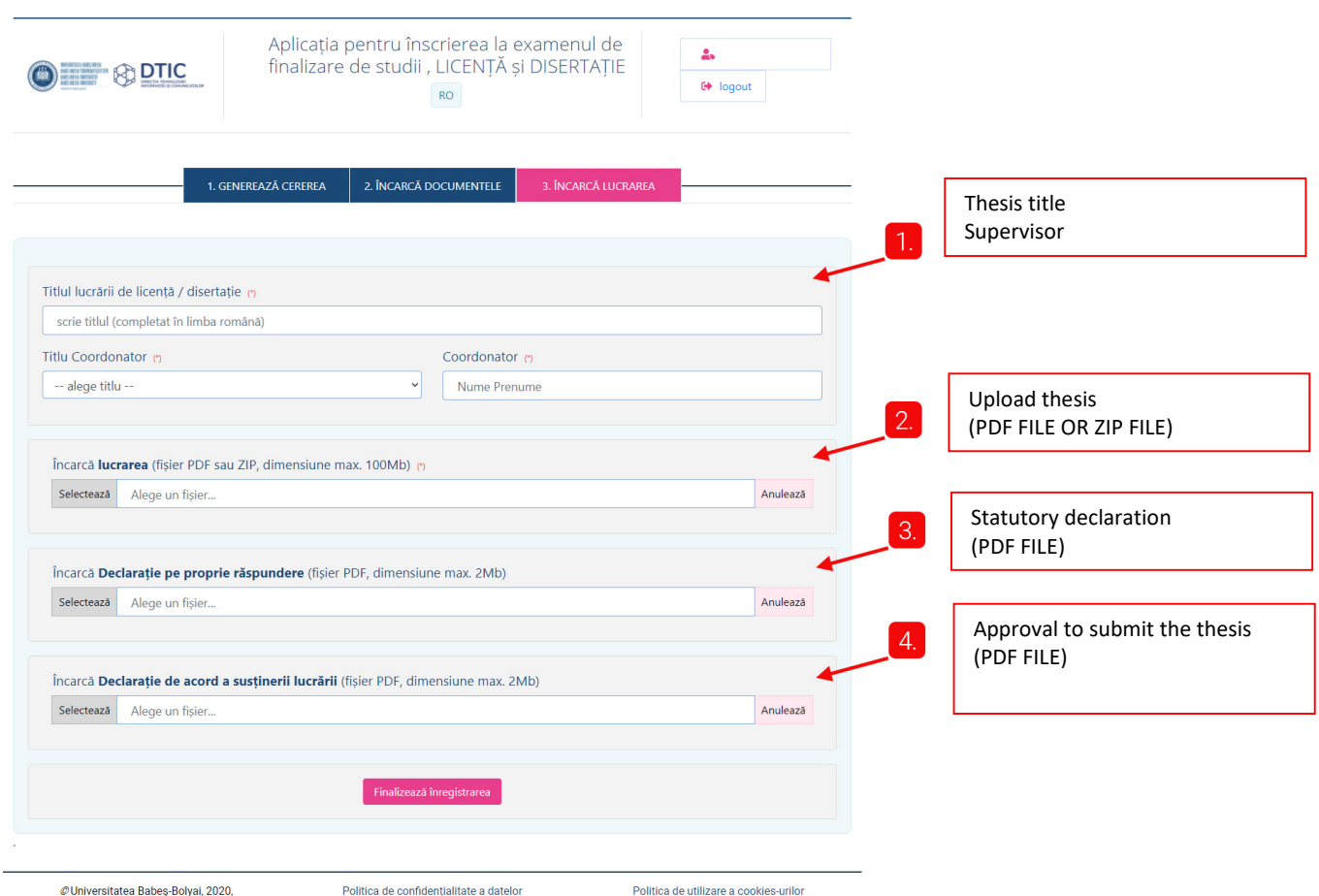

iniversitatea Babeş-Bolyai, 2020, toate drepturile rezervate

nitica de connuençialitate a dater

Politica de utiliza

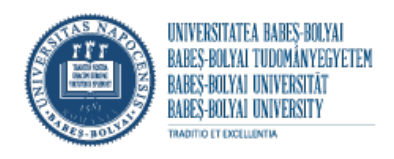

toate drepturile rezervate

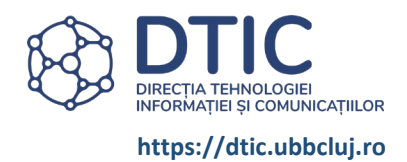

# YOU WILL RECEIVE THE FOLLOWING MESSAGE AFTER COMPLETING THE APPLICATION PROCESS:

|                                                         | Aplicația pentru înscrierea la examenu<br>finalizare de studii , LICENȚĂ și DISERT/<br>RO | I de<br>AŢIE<br>☞ logout               |
|---------------------------------------------------------|-------------------------------------------------------------------------------------------|----------------------------------------|
| Înregistrările tale                                     |                                                                                           | Depune cerere                          |
| Înscrierea a fost finalizată cu success.                |                                                                                           |                                        |
| Cererea cu numărul ru<br>înregistrare al înregistrării. | 5/2021 - 15:53 a fost adaugată cu succes. Veți primi un email pe adresa                   | care conține numărul de                |
| Dosarul va fi verificat de către secretariat.           | erificați periodic mailul sau aplicația pentru a urmări situația documentelo              | or                                     |
| Vă rugăm să verificați folderele de INBOX               | SPAM ale căsuței dvs de email.                                                            |                                        |
| În cazul în care nu primiți niciun mesaj de             | onfirmare, vă rugăm să luați legătura cu secretariatul facultății dvs.                    |                                        |
| Emailul a fost trimis cu succes.                        |                                                                                           |                                        |
| Nr. înreg cerere: 5., J6/2021                           | - 15:53                                                                                   |                                        |
| acultatea: Facultatea de Psihologie și Științe a        | e Educației                                                                               |                                        |
| Specializarea: Psihologie                               |                                                                                           |                                        |
| <b>Cerere finalizată</b> : Inregistrare finalizata      |                                                                                           |                                        |
| Cerere de înscriere                                     | Neverificat                                                                               |                                        |
| Certificat de naștere                                   | Neverificat                                                                               |                                        |
| Lucrare de finalizare studii                            | Neverificat                                                                               |                                        |
| Declarație de acord a susținerii lucrării               | Neverificat                                                                               |                                        |
| Declarație pe proprie răspundere                        | Neverificat                                                                               |                                        |
| @Universitates Palas Palvai 202                         | Politica de confidentialitate a datalar                                                   | Politica da utilizara a coekias urilar |

8

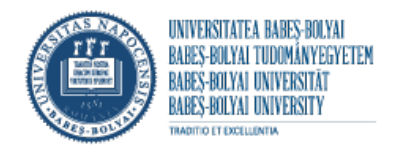

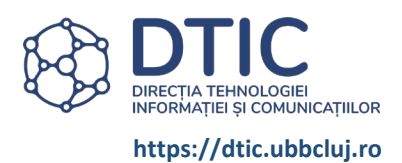

## C. STUDENT ACCOUNT

After submission, check your email or account on a regular basis to view the status of your file.

#### STUDENT INTERFACE.

|                                                                                                    | Aplicația pentru înscrierea la ex<br>finalizare de studii , LICENȚĂ și<br>RO | xamenul de<br>DISERTAȚIE<br>😁 logout                                                                                                    |
|----------------------------------------------------------------------------------------------------|------------------------------------------------------------------------------|----------------------------------------------------------------------------------------------------|
| Înregistrările tale                                                                                                    |                                                                              | Depune cerere                                                                                                    |
| Nr. înreg cerere: din data 07/06/2022<br>Facultatea: Facultatea de Psihologie și Științe a<br>Specializarea: Psihologie<br>Observații secretariat:<br>Cerere finalizată: Inregistrare finalizata | 1 - 15:53<br>ale Educației                                                   | <ul><li>View</li><li>your file STATUS,</li><li>COMMENTS left by the secretariat.</li></ul>                                                                                      |
| Cerere de înscriere<br>Certificat de naștere<br>Lucrare de finalizare studii<br>Declarație de acord a susținerii lucrării<br>Declarație pe proprie răspundere                                    | Neverificat<br>Neverificat<br>Neverificat<br>Neverificat                     | <ul> <li>This section contains</li> <li>documents uploaded by you,</li> <li>documents uploaded by the secretariat,</li> <li>links for updating inaccurate documents.</li> </ul> |

© Universitatea Babeş-Bolyai, 2020, toate drepturile rezervate Politica de confidențialitate a datelor

Politica de utilizare a cookies-urilor

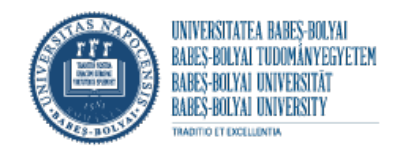

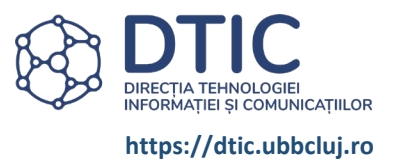

#### UNFINISHED APPLICATION

If you see the message "Submit application" it means you have not completed the entire application process.

|                                                                                                    | Depune cerere                                            |                                 |                               |
|----------------------------------------------------------------------------------------------------|----------------------------------------------------------|---------------------------------|-------------------------------|
| Nr. înreg cerere din data 09/06/2021 - 10:58<br>Facultatea: Facultatea de Psihologie și Științe ale Educație<br>Specializarea: Pedagogia învățământului primar si preșco | ei<br>Ilar (la Târgu Mureș)                              |                                 |                               |
| Observații secretariat:<br>Cerere finalizată: Inregistrare nefinalizata<br>Finalizeaza inregistrarea                                                                     | You must complete all three se<br>— 1. GENEREAZĂ CEREREA | ections of the application prod | ess.<br>3. încarcă lucrarea — |
|                                                                                                    | You will receive a <u>message wit</u>                    | h a registration number and a   | confirmation email.           |
|                                                                                                    |                                                          |                                 |                               |

#### FILE REJECTED

| Înregistrările          | tale                                    |
|-------------------------|-----------------------------------------|
| Nr. înreg cerere:       | din data 07/06/2021 - 15:53             |
| Facultatea: Facultatea  | de Psihologie și Științe ale Educației  |
| Specializarea: Pedago   | ogia învățământului primar si preșcolar |
| Observații secretaria   | t: Certificat nastere gresit.           |
| Cerere finalizată: Inre | egistrare finalizata                    |
| DOSAR REFUZAT           |                                         |
|                         | Your file was not submitted to the      |

secretariat.

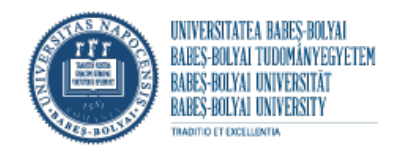

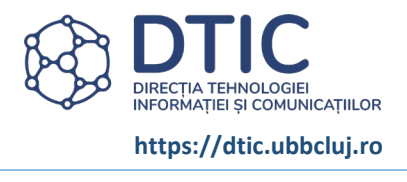

#### UPDATE THE APPLICATION

| If we are the second second |                     |         |              | ← 1 |  |
|-----------------------------|---------------------|---------|--------------|-----|--|
| If you receive the message: | Cerere de înscriere | Invalid | Actualizeaza |     |  |

 click on the Update button, 2 which will open a Generate the application form page filled in with your information, 3 review the information, 4 sign, 5 accept signature,
 generate the application form, 7 save the application form, 8 upload the new application form

| Cetățean ștrălin n 🔹 Nu O Da<br>Nume n<br>Monteși auforitățe națăreț                                                                                                    | Date p                                                                                                | ersonale Instructiuni 🛛 🔒                                                                                     | Linia | Departure They folder                             |                                              |            | 0                                       |               |
|----------------------------------------------------------------------------------------------------|----------------------------------------------------------------------------------------------------|----------------------------------------------------------------------------------------------------|-------|---------------------------------------------------|----------------------------------------------|------------|-----------------------------------------|---------------|
| Cetățean ștrăin n Nu O Da<br>Nume n<br>gindeme cetărețăre rușteri<br>Nume                                                                                                    | Date p                                                                                                | ersonale Instructioni 🛛 🛛 🛛                                                                                   | Linia | organize - recercoder                             |                                              |            | 800 * 😗 📂                               |               |
| Cetățean strălin n • Nu O Da<br>Nume n<br>Indexe enforcăție de națiere)<br>Nume                                                                                                    | Date p                                                                                                | ersonale Instructioni 👩                                                                                       |       | This PC                                           | Name                                         |            | Date modified                           |               |
| Cetățean strălin (r)                                                                                                    | Dranuma -                                                                                             | er o o riare in o er a egi arni 🖕                                                                             | R     | 3D Objects                                        |                                              |            | 5/25/2021 4:11 P<br>3/26/2021 9:21 A CO | olar 09.06.20 |
| Nume [1]<br>(conform antificatului de nastere)<br>Nume                                                                                                    | Bronumo -                                                                                             |                                                                                                    |       | Documents                                         |                                              |            | 3/15/2021 9:48 A<br>6/3/2021 1:38 PN    |               |
| (conform certificatului de naștere)<br>Nume                                                                                                    | Fieldine (                                                                                            |                                                                                                    |       | Music                                             |                                              |            | 5/28/2021 12:571<br>3/1/2021 2:41 PN    |               |
| Nume                                                                                                    | (toate prenumele, conform certific                                                                    | atului de naștere)                                                                                            |       | Videos                                            |                                              |            | 6/4/2021 1:40 PN<br>5/21/2021 2:48 P    | nea datelor   |
| Dranuma tatā —                                                                                                    | Prenume                                                                                               |                                                                                                    | _     | Local Disk (C:) Data1\ (D:)                       |                                              |            | 6/4/2021 1:34 PN<br>6/4/2021 1:42 PN    |               |
| (toate prenumele, conform certificatului de naștere)                                                                                                    | (toate prenumele, conform certific                                                                    | atului de naștere)                                                                                            | _     | Data2 (E)                                         | < -                                          |            | 5/21/2021 11:24. •                      |               |
| Tata                                                                                                    | Mama                                                                                                  |                                                                                                    |       | File name: cerere_Nume_T_Prenume_09-0             | 6-2021_1251                                  |            | ~                                       |               |
| Inițiale tata 🤭<br>(toate inițialele prenumelui tatălui)                                                                                                    | Mențiuni speciale<br>(Dacă survin schimbări de nume p                                                 | rin căsătorie sau alte situații)                                                                              |       | Save as type: Adobe Acrobat Document              |                                              |            |                                         | -             |
| T.                                                                                                    | căsătorit Popescu                                                                                     |                                                                                                    |       | ∧ Hide Folders                                    |                                              | Save       | Cancel                                  |               |
| CNP m                                                                                                    | Telefon 👦                                                                                             |                                                                                                    |       |                                                   | Generează cerere                             | а          |                                         |               |
| 6210602015073                                                                                                    | 0744123456                                                                                            |                                                                                                    |       |                                                   |                                              |            |                                         |               |
|                                                                                                    |                                                                                                    |                                                                                                    |       |                                                   | Actualizează                                 |            |                                         |               |
|                                                                                                    |                                                                                                    | Data și locul pașterii                                                                                        |       |                                                   | • •                                          |            |                                         |               |
| Data a                                                                                                    |                                                                                                    | ,                                                                                                    |       |                                                   |                                              |            |                                         |               |
| 2009-02-05                                                                                                    | ,<br>, , , , , , , , , , , , , , , , , , ,                                                            | Jaet M                                                                                                    |       |                                                   |                                              |            |                                         |               |
| 2008-05-03                                                                                                    | · [                                                                                                   | Citi                                                                                                    |       |                                                   | 8                                            |            |                                         |               |
| Localitate n<br>Cluj-Napoca                                                                                                    | Judet m<br>Cluj                                                                                       | Domiciliu                                                                                                    |       | An ac se                                          |                                              | _          | _                                       | 701-01        |
| Localitate n<br>Oly-Napoca<br>Adresa n                                                                                                    | Judet m<br>Cluj                                                                                       | Domiciliu                                                                                                    |       | лися                                              | acia ()                                      | _          |                                         | 7 01 01       |
| Localitate n<br>Cuj-Napoca<br>Adresa n<br>Strada nr. 10 Ap 20 Et 3                                                                                                    | Judet n<br>Cluj                                                                                       | Domiciliu                                                                                                    | e ale | Ultimu                                            | acita ()                                     | -          | ~                                       | 201           |
| Localitate n<br>Cuj-Mapoca<br>Adresa n<br>Strada nr. 10 Ap 20 Et 3                                                                                                    | Judet n<br>Chj                                                                                        | Domiciliu                                                                                                    | e al¢ | Ultimu                                            | acita ()<br>an                               |            | ~                                       | 201           |
| Localitate n<br>Cuj-Mapoca<br>Adresa n<br>Strada nr. 10 Ap 20 Et 3                                                                                                    | Judet n<br>Chij                                                                                       | Domiciliu                                                                                                    | e al¢ | Attualizeaza                                      | acita ()<br>an<br>a cerere                   | -          | <b>√</b>                                | 201           |
| Localitate n<br>Cuj-Mapoca<br>Adresa n<br>Strada nr. 10 Ap 20 Et 3                                                                                                    | Judet m<br>Ckij                                                                                       | Domiciliu<br>nformații academice                                                                              | e ale | Attualizeaza                                      | acita ()<br>an<br>a cerere                   |            | ~<br>×                                  | 201           |
| Localitate n<br>Cuj-Napoca<br>Adrea n<br>Strada nr. 10 Ap 20 Et 3<br>Selectează Facultatea n An de studiu n                                                                                | Judet n<br>City                                                                                       | Domiciliu<br>Informații academice<br>n universitar de final de studii n                                       | e ale | Artue se<br>Ultimu<br>Actualizeaza                | action ( )<br>an<br>a cerere                 |            | ~<br>×                                  | 201           |
| Localitate n Cuji Mapoca Adresa n Strada nr. 10 Ap 20 Et 3 Selectează Facultatea n Facultatea de Psihologie și Științe ale Ed v Ultimul an                                                 | Judet n<br>Cituj                                                                                      | Domiciliu<br>Informații academice<br>n universitar de final de studii n<br>2019-2020                          | e ale | Alturation se                                     | aana ()<br>an<br>a cerere                    | _          | ×                                       | 201           |
| Localitate n Cuji Napoca Adresa n Strada nr. 10 Ap 20 Et 3 Selectează Facultatea n Facultatea de Psihologie și Ștințe ale Ed v Ultimul an                                                  | Judet n<br>Ctuj                                                                                       | Domiciliu<br>Informații academice<br>n universitar de final de studii n<br>2019-2020                          | e ale | Artualizează                                      | aana ()<br>an<br>a cerere<br>Alege un fișier |            | X<br>Anulează                           | 201           |
| Localitate n<br>Cuj-Napoca<br>Adresa n<br>Strada nr. 10 Ap 20 Et 3<br>Selectează Facultatea n<br>Facultatea de Pulhologie și Știmțe ale Ed v<br>Ultimul an<br>Nivel de studii n            | Judet n<br>Chaj                                                                                       | Domiciliu<br>Informații academice<br>n universitar de final de studii n<br>2019-2020                          | e ale | Artuelse<br>Actualizeaza<br>Selectează            | aan<br>a cerere<br>Alege un fișier           |            | ×<br>Anulează                           | 201           |
| Localitate n  Cuji-Napoca  Adresa n  Strada nr. 10 Ap 20 Et 3  Selectează Facultatea n  Facultatea de Publologie și Științe ale Ed  Ultimul an  Nivel de studii n  UCRIȚĂ                  | Judet n<br>Chy<br>Chy<br>Forma de invatamint e                                                        | Domiciliu<br>Informații academice<br>n universitar de final de studii n<br>2019-2020                          | e ale | Artue st<br>Ultimu<br>Actualizeaza<br>Selectează  | an<br>a cerere<br>Alege un fișier            |            | ×<br>Anulează                           | 201           |
| Localitate n  Cuj-Napoca  Adresa n  Strada nr. 10 Ap 20 Et 3  Selectează Facultatea n  Facultatea de Puhologie și Științe ale Ed v  Utimul an  Nivel de studiu n  UcăNţĂ  Unia de studiu n | Judet n<br>Ctuj<br>Ctuj<br>Forma de invatámánt (o<br>Forma de invatámánt (o<br>Forma de invatámánt (o | Domiciliu<br>Informații academice<br>n universitar de final de studii m<br>2019-2020                          | e ale | Artac st<br>Ultimu<br>Actualizeaza<br>Selectează  | an<br>a cerere<br>Alege un fișier            |            | ×<br>Anulează                           | 201           |
| Localitate n  Cuj-Napoca  Adresa n  Sedectează Facultatea n  Facultatea de Psihologie și Științe ale Ed v  Ultimul an  Nivel de studii n  LICENȚA  Lină de studii n  RO                    | Judet n<br>Cluj<br>Cluj<br>Forma de invatamânt n<br>Specializare n<br>Phihoigie 60552021 0            | Domiciliu Informații academice n universitar de final de studii n 2019-2020 I0023.06.2021 16:00 aigrada natui | e ak  | Artoc St<br>Ultimul<br>Actualizeaza<br>Selectează | an<br>a cerere<br>Alege un fișier            | tualizeaza | Anulează<br>Cancel                      | 201           |

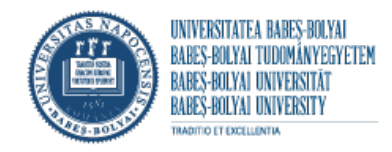

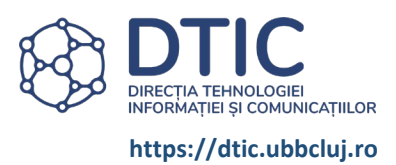

#### DOCUMENT STATUS

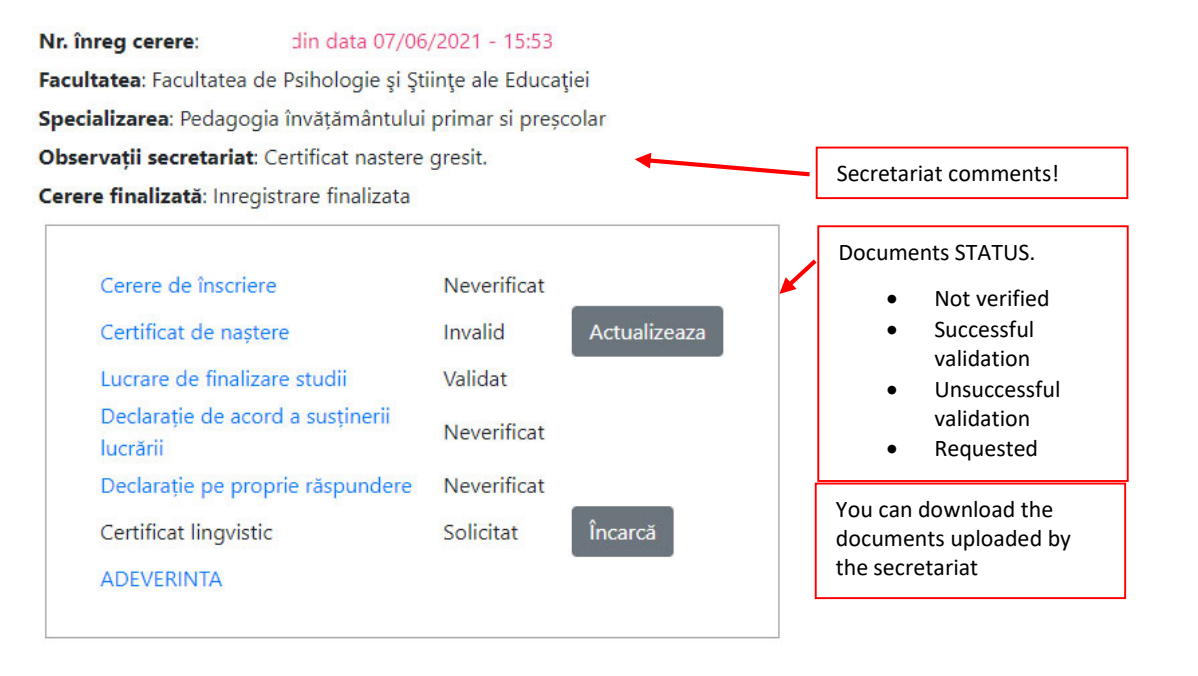

| NOT VERIFIED document STATUS | SUCCESSFUL document STATUS |
|------------------------------|----------------------------|
| Document pending validation  | Document is accurate.      |
|                              |                            |
| UNSUCCESSFUL document STATUS | REQUESTED document STATUS  |
|                              |                            |

- UNSUCCESSFUL DOCUMENT click on "Update", an update file window will open
- REQUESTED DOCUMENT click on "Upload", an update file window will open

| Apli<br>f <sub>Ac</sub>                 | catia pe<br>tualizeaza 1 | ntru îns<br>fisierul | crierea la                                         | examen<br>×                                                                    | AȚIE                        |            |  |
|-----------------------------------------|--------------------------|----------------------|----------------------------------------------------|--------------------------------------------------------------------------------|-----------------------------|------------|--|
|                                         | Selectează               | Alege un fi          | șier                                               | Anulează                                                                       |                             |            |  |
| 06/2021 - 15:5<br>Științe ale Educației |                          |                      | Actualizeaza                                       | a Cancel                                                                       | data 09/0<br>sinoiogie și s |            |  |
| ui primar si preșcol<br>re gresit.      | ar                       |                      | Observații se<br>Cerere finaliz<br>Finalizeaza ini | : Pedagogia în<br><b>cretariat:</b><br><b>:ată</b> : Inregistra<br>registrarea | U                           | pdate file |  |